## Памятка по самостоятельной записи на прием к специалистам ГБУ РО «Городская поликлиника № 3» в г. Волгодонске, через региональный портал единой регистратуры

Обратите внимание, записаться на прием к специалистам можно только при наличии действующего прикрепления к медицинской организации. <u>Проверить своё прикрепление можно на ресурсе ТФОМС Ростовской области</u>.

Запустите на Вашем устройстве веб-браузер. Начните поиск сайта нашего учреждения в сети интернет по ключевым словам, например «ГБУ РО Городская поликлиника №З в г.Волгодонске»

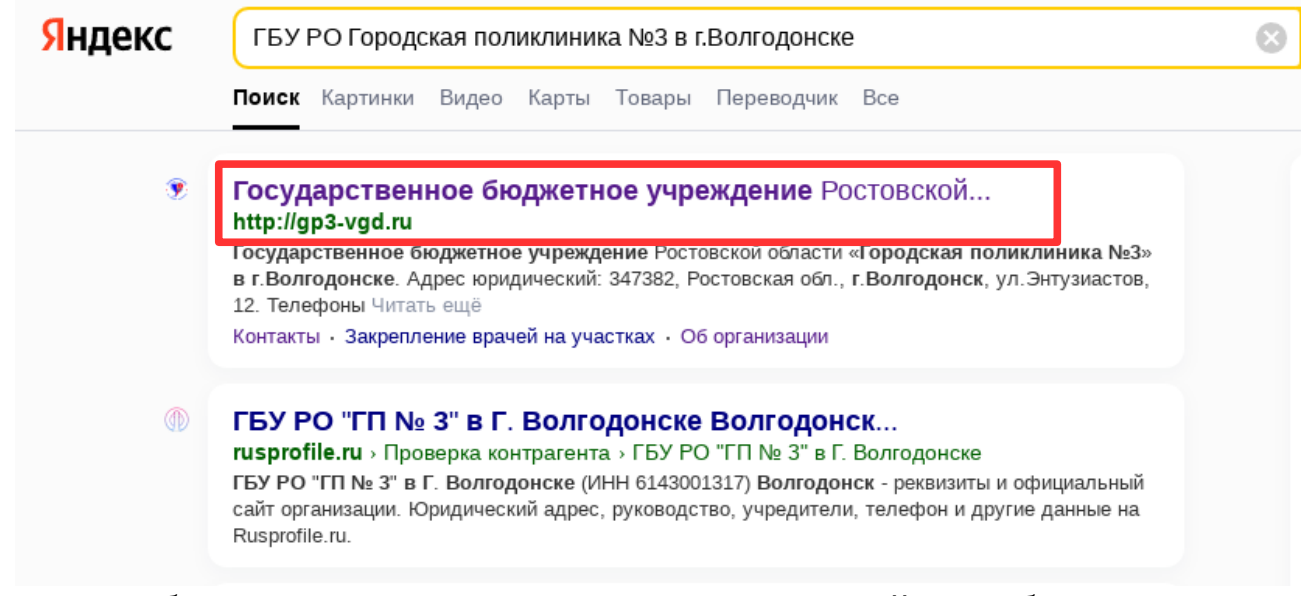

Выберите в результатах поиска ресурс, указанный на изображении выше. В окне браузера откроется сайт нашего лечебного учреждения, где Вы сможете не только ознакомиться с большим количеством полезной информации, но так же и самостоятельно записаться на приём, кликнув по кнопке «Записаться на прием/вакцинацию», расположенной в заголовке странице, как показано на изображении ниже:

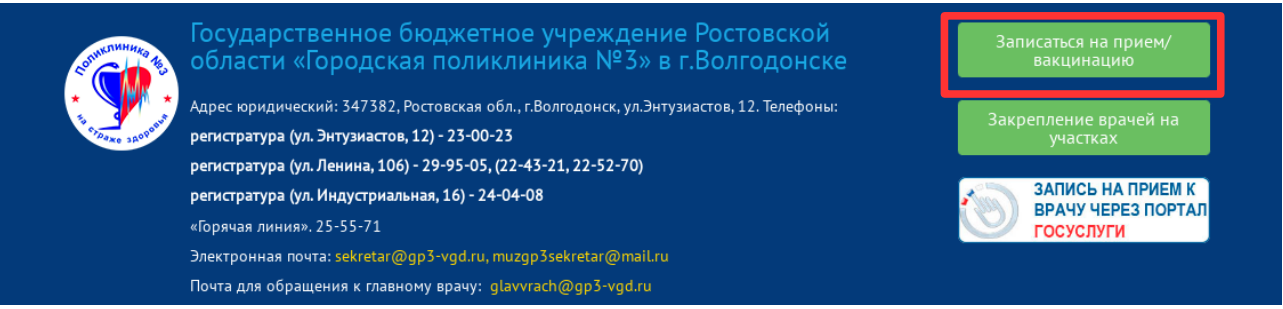

Вы будете перенаправлены на региональный портал записи на прием «www.zapisnapriemrostov.ru», где для упрощения поиска интересующего Вас специалиста, будут отображены только специалисты ГБУ РО «Городская поликлиника № 3» в г.Волгодонске.

| Q                          | $\odot$       |
|----------------------------|---------------|
| 🞯 Электронная регистратура |               |
| Запись к врачу             |               |
| Записаться на              | прием к врачу |
|                            |               |
| 24 Тел                     | емедицина     |
| 24 Распи                   | ісание врачей |
| 👤 Лич                      | ный кабинет   |

Для самостоятельной записи на прием к специалисту, приготовьте необходимые документы: паспорт и полис ОМС единого образца, либо же временное свидетельство. Кликните по кнопке «Записаться на прием к врачу», как показано на изображении выше. Вам будет представлена простая форма для введения необходимой информации. Введите номер паспорта и номер полиса, либо временного свидетельства в соответствующие поля, как показано на изображении ниже и кликните по кнопке «Продолжить → »

| ×                                                                           | Q             | 0 |
|-----------------------------------------------------------------------------|---------------|---|
| Записаться на прием к вра<br>Вход по документам                             | чу            |   |
| <u>Персональные данные</u><br>ЕСИА                                          |               |   |
| Номер паспорта БЕЗ СЕРИИ                                                    |               |   |
| Номер паспорта (свидетельства о рожден<br>Номер полиса                      | ии) без серии |   |
| Номер полиса ОМС без серии, <u>пример на р</u><br>Номер мобильного телефона | исунке        |   |
| Продолжить →                                                                |               |   |
|                                                                             |               |   |
|                                                                             |               |   |

В случае, если Вы прикреплены к нашей медицинской организации, Вам будет предложен перечень специальностей врачей и услуг, предоставляемых нашим учреждением, доступных для самостоятельной записи на прием.

| ×                            | <u> </u> |   | Q                  | (i)           |
|------------------------------|----------|---|--------------------|---------------|
| Поиск по наименован          | ию       |   |                    |               |
| Специалисты<br>Вы вошли как: |          |   |                    |               |
| Вакцинация от                | COVID-19 | i | Врач общей врачебн | ой практики і |
| Гастроэнте                   | ролог    | i | Кардиоло           | ır i          |
| ЛОР                          |          | i | Невроло            | - i           |
| Офтальмо                     | олог     | i | Углубленная диспан | нсеризация і  |
| Уроло                        | r l      | i | Участковый те      | рапевт і      |

Кликните по кнопке с нужной специальностью или услугой. Вам будет показан список специалистов или услуг из выбранной категории, как показано на изображении ниже.

Кликните на кнопку с информацией об интересующем Вас специалисте или услуге, что бы просмотреть и выбрать день и время приема.

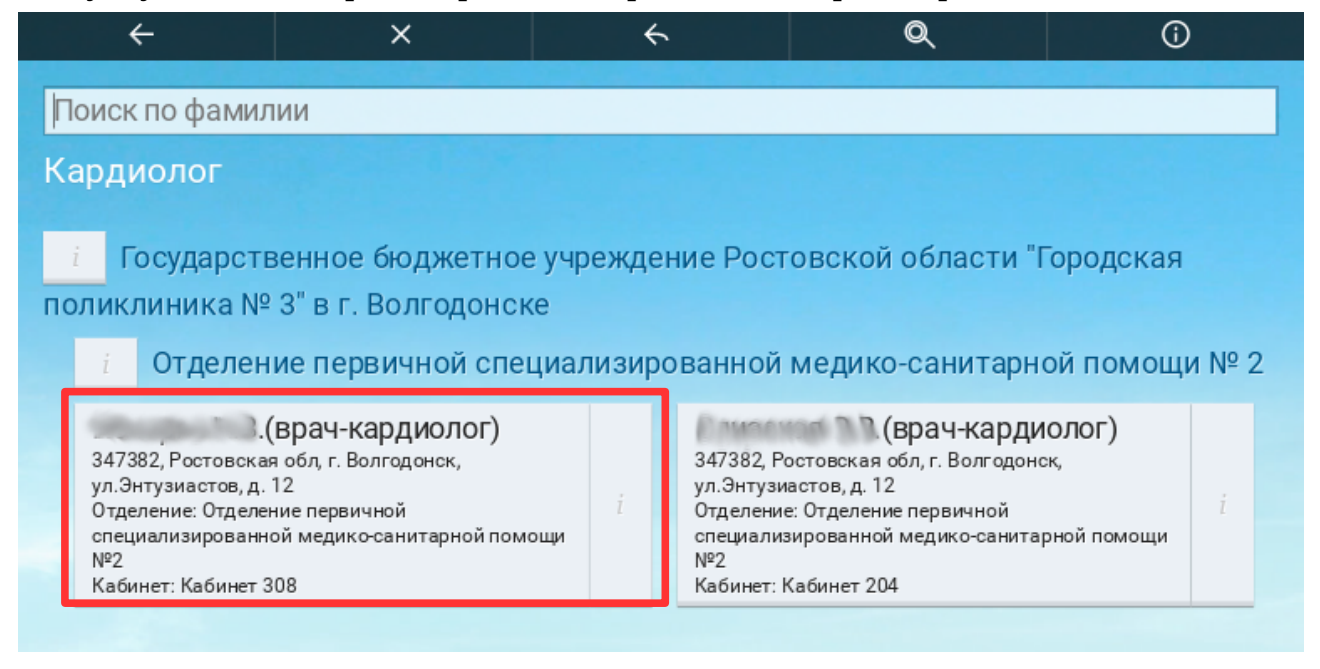

|                | ÷             |               |                  |               | ×                |               |                  | ÷             |
|----------------|---------------|---------------|------------------|---------------|------------------|---------------|------------------|---------------|
| Выбо           | ор,           | дa            | ты и вр          | en            | иени: 27         | 7 a           | преля            |               |
|                |               |               |                  |               |                  |               |                  |               |
| <              |               |               | апр              | ель           | 2023             |               | >                |               |
| <u>27</u>      |               | 28            |                  |               |                  |               |                  |               |
|                |               |               |                  |               | 00.40            |               | 00.54            |               |
| 08:            | <del>36</del> | Ť             | <del>08:42</del> | Ť             | <del>08:48</del> | Ť             | 08:54            | Ť             |
| <del>09:</del> | <del>00</del> | $\frac{1}{T}$ | <del>09:06</del> | $\frac{1}{2}$ | 09:36            | İ             | <del>09:42</del> | $\frac{1}{4}$ |
| 09:            | 48            | İ             | 09:54            | İ             | <del>10:00</del> | $\frac{1}{2}$ | <del>10:06</del> | ÷44           |
| 10:            | 12            | İ             | 10:18            | İ             | 10:24            | İ             | 10:30            | i             |
| <del>10:</del> | <del>36</del> | $\frac{1}{L}$ | 10:42            | İ             | 10:48            |               | <del>10:54</del> | $\frac{1}{2}$ |
|                |               |               |                  |               |                  |               | сегодня 26       | апр           |
|                |               |               |                  |               |                  |               |                  |               |

Выберите удобное для Вас дату и время, кликнув по соответствующим кнопкам, как представлено на изображении выше. Вам будет представлена информация о выбранных Вами специалисте или услуге, дате, времени приема, а так же адресе и номере кабинета. Тщательно проверьте корректность этой информации и для подтверждения записи на прием, кликните на кнопке «Записаться →».

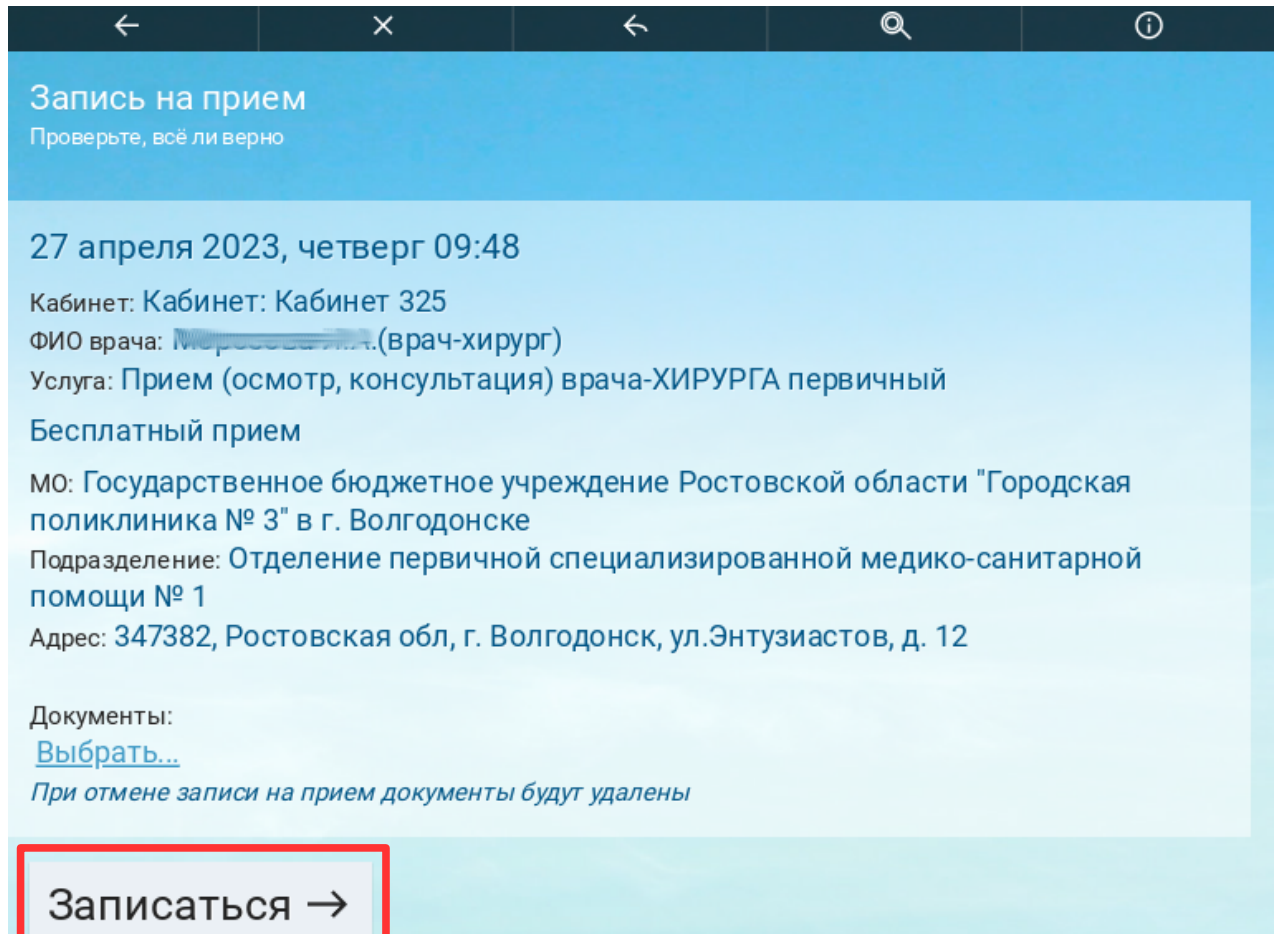

Если Вы подтвердили корректность информации, кликом по указанной выше кнопке, Вам будет доступна возможность распечатать талон записи на прием, ознакомиться с телефонами регистратуры, а так же вернуться к выбору специалистов и услуг для того, что бы записаться на другой прием, если это необходимо.

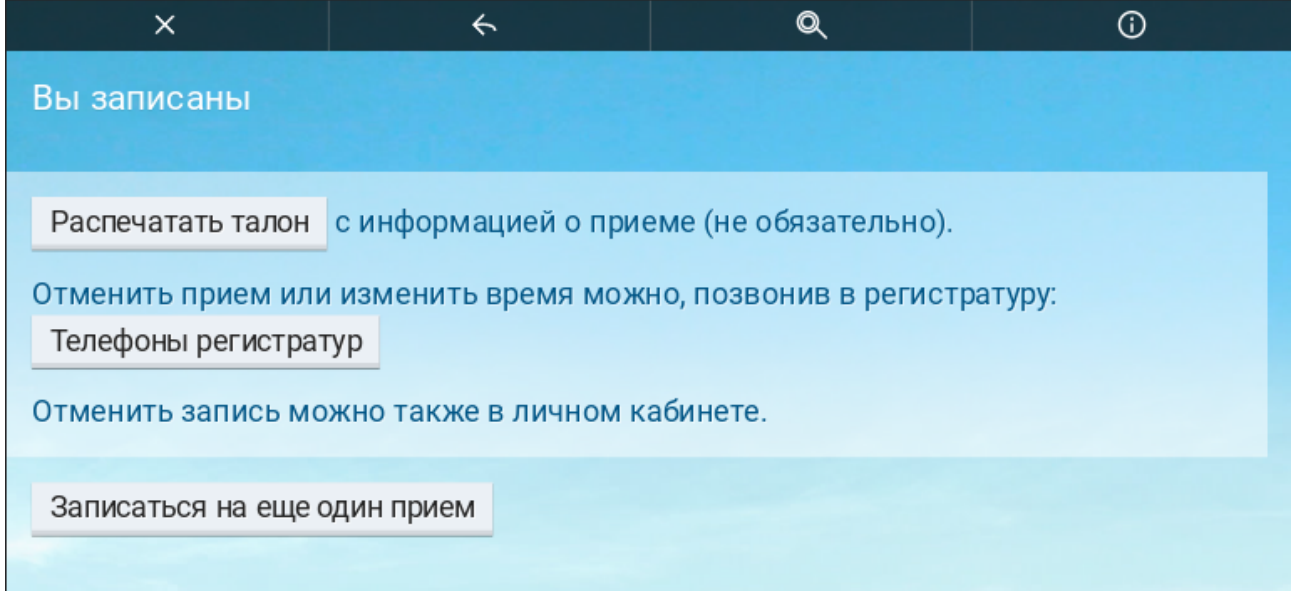

Вы можете обратиться в колл-центр поликлиники, если в процессе записи столкнулись с проблемой, решить которую самостоятельно затруднительно или невозможно. Номера телефонов колл-центров 8(8639)29-95-05(Старый город) и 8(8639)23-00-23 (Новый город)

Если вы желаете распечатать талон к врачу с информацией о Вашей записи, кликните на кнопке «Распечатать талон», как показано на изображении выше.

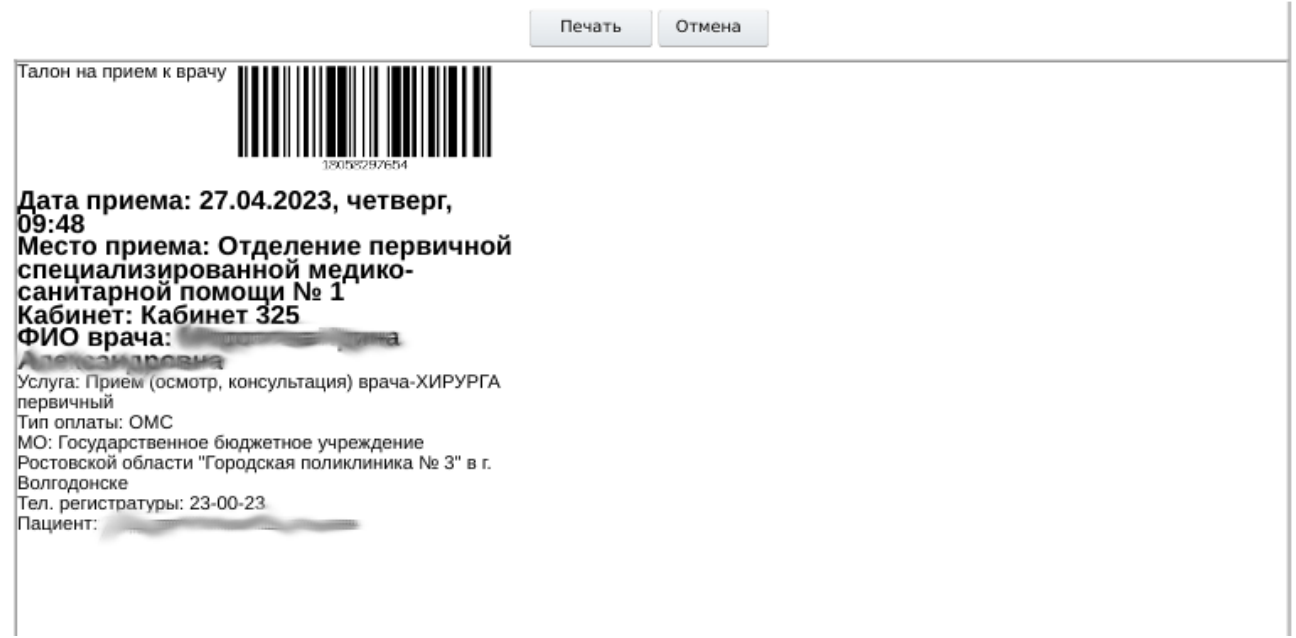

В окне веб-браузера отобразится предварительный просмотр страницы, которая будет отправлена на печать, посредством установленного на Вашем устройстве программного обеспечения.